- 1. 動作環境について
  - 1-1. 対応ブラウザ

インターネット販売機能の対応ブラウザは、Microsoft Edge です。

1-2. ブラウザの設定

1-2-1. Cookie を有効にする

ショッピングカードを使用するためには、ブラウザの設定で Cookie を有効にする必要があります。 以下に、その設定手順を記述します。

1. 画面左下の (スタートボタン)をクリックして、[Windows システムツール]→[コントロー ルパネル]をクリックします。

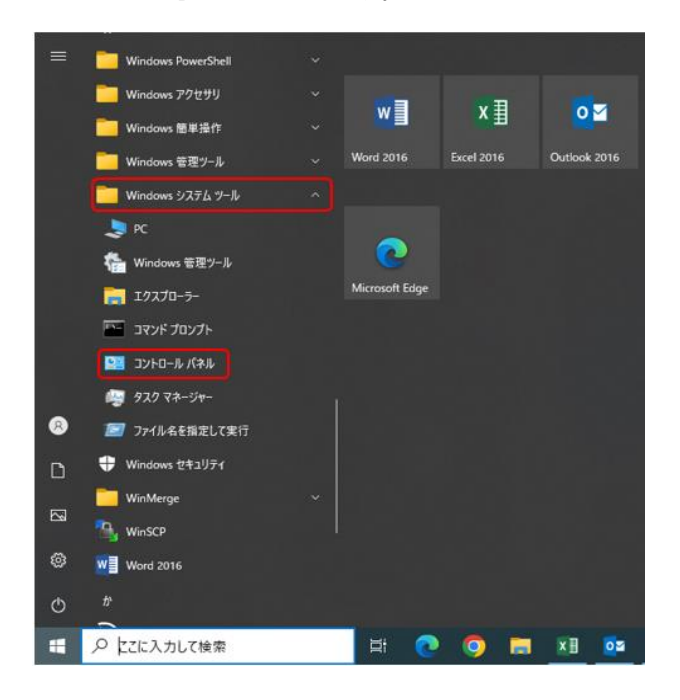

2. 表示方法が大きいアイコンを選択して、[インターネットオプション]をクリックします。

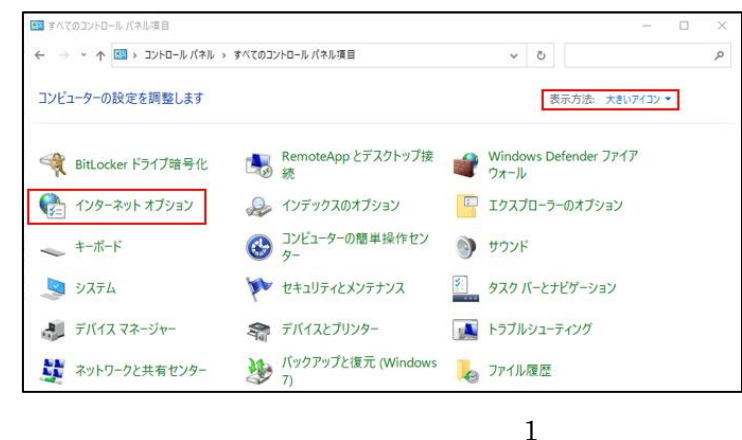

Copyright 2023 Addo Business Consultant Co., Ltd.

3. [プライバシー]タブをクリックし、[詳細設定]ボタンをクリックします。

| 👫 インターネットのプロパティ                            | ?     | ×  |
|--------------------------------------------|-------|----|
| 全般 セキュリティ プライバシー コンテンツ 接続 プログラム 詳細設        | 定     |    |
| 設定                                         |       | _  |
| サイト(S) 詳細設                                 | 定(V)  |    |
| 位置情報                                       |       | _  |
| □ Web サイトによる物理的な位置情報の要求を許可<br>しない(L)       | リア(C) |    |
| ポップアップ ブロック                                |       | -  |
| ✓ポッブアップブロックを有効にする(B) 設定                    | (E)   |    |
| InPrivate                                  |       | -  |
| ☑ InPrivate ブラウズの開始時に、ツール バーと拡張機能を無効にする(T) |       |    |
|                                            |       |    |
|                                            |       |    |
|                                            |       |    |
|                                            |       |    |
|                                            |       |    |
|                                            |       |    |
|                                            |       |    |
|                                            |       |    |
| OK キャンセル                                   | 適用(   | A) |

4. [Cookie]欄を以下のように設定し、[OK]ボタンをクリックします。

| 😪 プライバシーの詳細設定                                    | × |
|--------------------------------------------------|---|
| クッキーの処理方法を選択できます。<br>(1)                         |   |
| Cookie                                           |   |
| ファースト パーティの Cookie サード パーティの Cookie              |   |
| <ul> <li>④ 承諾する(A)</li> <li>④ 承諾する(C)</li> </ul> |   |
| ○ ブロックする(B) ○ ブロックする(L)                          |   |
| ○ダイアログを表示する(P) ○ダイアログを表示する(R)                    |   |
| ☑ 常にセッション Cookie を許可する(W)                        |   |
|                                                  |   |
|                                                  |   |
| <b>OK</b> キャンセル                                  |   |

Copyright 2023 Addo Business Consultant Co., Ltd.

5. [適用]ボタンをクリック後、[OK]ボタンをクリックします。

| 🏫 インターネットのプロバティ                        | ? ×        |
|----------------------------------------|------------|
| 全般 セキュリティ プライバシー コンテンツ 接続 プロ           | ブラム 詳細設定   |
| 設定                                     |            |
| サイト(S)                                 | 詳細設定(V)    |
| 位置情報                                   |            |
| □ Web サイトによる物理的な位置情報の要求を許可<br>□ しない(L) | サイトのクリア(C) |
| ポップアップ ブロック                            |            |
| ✓ポッブアップブロックを有効にする(B)                   | 設定(E)      |
| InPrivate                              |            |
| ☑ InPrivate ブラウズの開始時に、ツール バーと拡張機能を無    | 坊にする(T)    |
|                                        |            |
|                                        |            |
|                                        |            |
|                                        |            |
|                                        |            |
|                                        |            |
|                                        |            |
|                                        |            |
| ОК +                                   | ャンセル 適用(A) |

1-2-2. SSL プロトコルを有効にする

ショッピングカードを使用するためには、ブラウザの設定で SSL プロトコルを有効にする必要があります。

以下に、その設定手順を記述します。

1. 画面左下の 
【 (スタートボタン) をクリックして、[Windows システムツール]→[コントロー ルパネル]をクリックします。

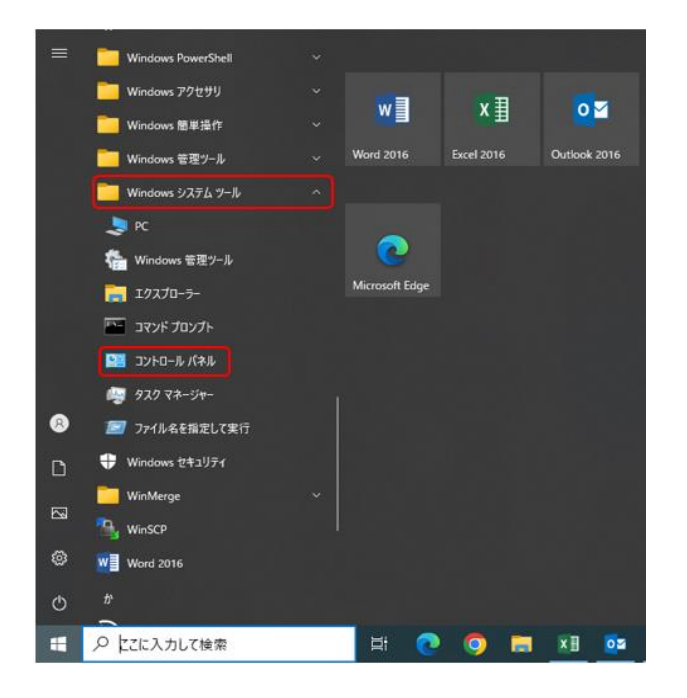

2. 表示方法が大きいアイコンを選択して、[インターネットオプション]をクリックします。

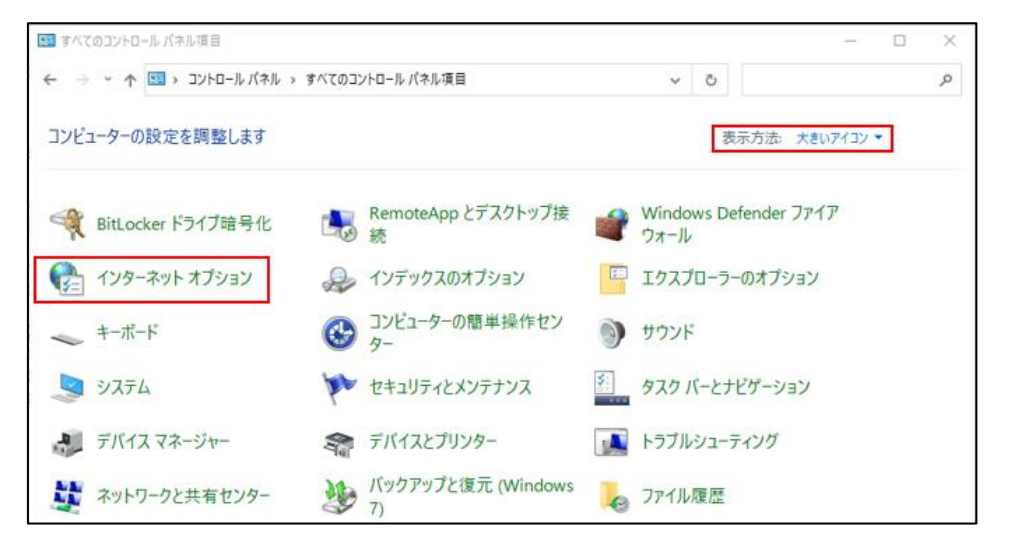

Copyright 2023 Addo Business Consultant Co., Ltd.

3. [詳細設定]タブをクリックします。

| 🎨 インターネットのプロパティ                         | ?     | ×   |
|-----------------------------------------|-------|-----|
| 全般 セキュリティ プライバシー コンテンツ 接続 プログラム 詳細語     | 史定    |     |
| 設定                                      |       | _   |
|                                         |       |     |
| <                                       | >     |     |
| *コンビューターの再起動後に有効になります                   |       | _   |
| 詳細設定を復元                                 | ;(R)  |     |
| Internet Explorer の設定をリセット              |       | _   |
| Internet Explorer の設定を既定の状態にリセットします。 リセ | ット(S) |     |
| ブラウザーが不安定な状態になった場合にのみ、この設定を使ってください。     |       |     |
| OK キャンセル                                | 適用    | (A) |

4. [SSL 3.0 を使用する]、もしくは[TLS 1.0 を使用する]をチェックします。

| 🎼 インターネットのプロパティ                                                                                                    | ?          | $\times$ |
|----------------------------------------------------------------------------------------------------|------------|----------|
| 全般 セキュリティ プライバシー コンテンツ 接続 プログラム 詳細設定                                                                                                    |            |          |
| 設定                                                                                                    |            | -        |
| <ul> <li>✓ エンコードされたアドレスについて通知パーを表示する</li> <li>□ エンコードされたアドレスを常に表示する</li> <li>▲ セキュリティ</li> <li>✓ DOM ストレージを有効にする</li> </ul>                                                                                                    | ^          |          |
| <ul> <li>✓ DUM XFV=9を有効にする</li> <li>Internet Explorer でアクセスしたサイトにトラッキング拒否要求を送付</li> <li>✓ POST の送信が POST を許可しないゾーンにリダイレクトされた場合に</li> <li>✓ SSL 3.0 を使用する</li> <li>✓ TLS 1.0 を使用する</li> <li>✓ TLS 1.2 の使用</li> <li>□ TLS 1.3 を使用する (試験段階)</li> <li>□ Windows Defender SmartScreen を有効にする</li> </ul> | 言す<br>  答: |          |
| <ul> <li></li></ul>                                                                                                    | ~          |          |
| <     * * コンピューターの再起動後に有効になります                                                                                                    | >          |          |
| ->                                                                                                    | )          |          |
| Internet Explorer の設定をリセット                                                                                                    |            | -        |
| Internet Explorer の設定を既定の状態にリセットします。 リセット                                                                                                    | S)         |          |
| ブラウザーが不安定な状態になった場合にのみ、この設定を使ってください。                                                                                                    |            |          |
| OK         キャンセル                                                                                                    | 適用(/       | A)       |

 $\mathbf{5}$ 

5. [適用]ボタンをクリック後、[OK]ボタンをクリックします。

| 😪 インターネットのプロパティ                                                                                                   | ?       | $\times$ |
|----------------------------------------------------------------------------------------------------|---------|----------|
| 全般 セキュリティ プライバシー コンテンツ 接続 プログラム 詳細設定                                                                              |         |          |
| 設定                                                                                                    |         | -        |
| <ul> <li>✓ エンコードされたアドレスについて通知バーを表示する</li> <li>□ エンコードされたアドレスを常に表示する</li> <li>▲ セキュロティ</li> </ul>                  | ^       |          |
| ■ DOM ストレージを有効にする                                                                                                 |         |          |
| <ul> <li>□ Internet Explorer でアクセスしたサイトにトラッキング拒否要求を送信</li> <li>☑ POST の送信が POST を許可しないゾーンにリダイレクトされた場合に</li> </ul> | す<br>答: |          |
| ✓ SSL 3.0 を使用する                                                                                                   |         |          |
| ✓ TLS 1.0 を使用する ✓ TLS 1.1 の使用                                                                                     |         |          |
| ✓ TLS 1.2 の使用 □ TLS 1.3 を使用する (試験段階)                                                                              |         |          |
| □ Windows Defender SmartScreen を有効にする                                                                             |         |          |
| ▶ サーバーの証明書失効を確認する*                                                                                                | , ×     |          |
| *コンピューターの再起動後に有効になります                                                                                             | /       |          |
| 詳細設定を復元(R)                                                                                                    |         |          |
| Internet Explorer の設定をリセット                                                                                        |         | -        |
| Internet Explorer の設定を既定の状態にリセットします。 リセット(S                                                                       | )       |          |
| ブラウザーが不安定な状態になった場合にのみ、この設定を使ってください。                                                                               |         |          |
|                                                                                                    |         |          |
| OK         キャンセル                                                                                                  | 適用(4    | A)       |

1-2-3. すべてのプロトコルにプロキシサーバーを使用する(プロキシサーバーを経由 している場合)

ショッピングカートを使用するためには、ブラウザの設定でプロキシサーバーの設定をする必要があります。 以下に、その設定手順を記述します。

1. 画面左下の (スタートボタン)をクリックして、[Windows システムツール]→[コントロー ルパネル]をクリックします。

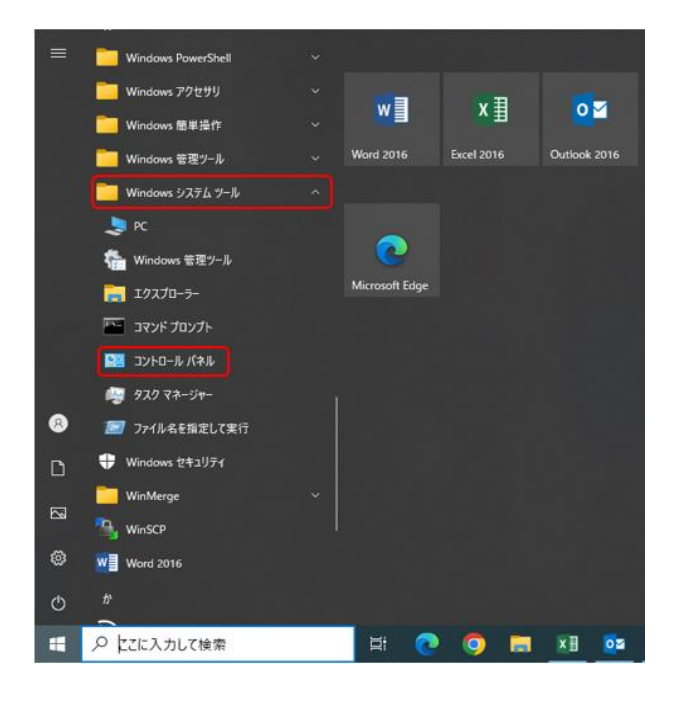

2. 表示方法が大きいアイコンを選択して、[インターネットオプション]をクリックします。

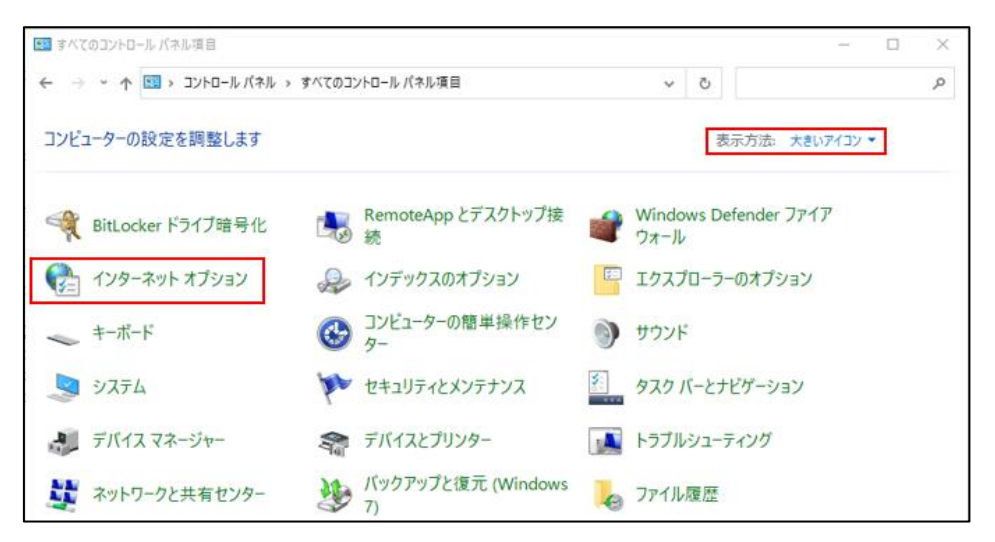

Copyright 2023 Addo Business Consultant Co., Ltd.

3. [接続]タブをクリックし、[LAN の設定]ボタンをクリックします。

| € インターネットのプロバティ                                        |         | ?    | × |
|--------------------------------------------------------|---------|------|---|
| 全般 セキュリティ ブライバシー コンテンツ 接続 プログラ                         | ム 詳細設定  |      |   |
| インターネット接続を設定するには、<br>[セットアップ]をクリックしてください。              | セットアップ  | (U)  | 1 |
| ダイヤルアップと仮想プライベートネットワークの設定                              |         |      |   |
|                                                        | 追加(D).  |      |   |
|                                                        | VPN の追加 | l(P) |   |
|                                                        | 削除(R).  |      |   |
| プロキシ サーバーを極成する必要がある場合は、<br>[設定] を選択してください。             | 設定(S    | )    |   |
|                                                        |         |      |   |
| ローカル エリア ネットワーク (LAN) の設定                              |         |      |   |
| LAN の設定はダイヤルアップ接続には適用されません。ダイ<br>ヤルアップには上の設定を選択してください。 | LAN の設定 | E(L) | ) |
|                                                        |         |      |   |
| OK +++>                                                | セル      | 適用(A | ) |

4. [プロキシサーバー]セクションの[LAN にプロキシサーバーを使用する]がチェックされている

ことを 確認し、[詳細設定]ボタンをクリックします。

| �� ローカル エリア ネットワーク (LAN) の設定                                            | × |
|-------------------------------------------------------------------------|---|
| 自動構成                                                                    |   |
| 自動構成にすると、手動による設定事項を上書きする場合があります。手動による<br>設定を確実に使用するためには、自動構成を無効にしてください。 |   |
| <ul> <li>設定を自動的に検出する(A)</li> </ul>                                      |   |
| □ 自動構成スクリプトを使用する(S)                                                     |   |
| アドレス(R):                                                                |   |
| プロキシ サーバー                                                               |   |
| ✓ LAN にプロキシ サーバーを使用する (これらの設定はダイヤルアップまたは VPN 接続には適用されません)(X)            |   |
| アドレス(E): ポート(T): 詳細設定(C)                                                |   |
| ☑ ローカル アドレスにはプロキシ サーバーを使用しない(B)                                         | 1 |
|                                                                         |   |
| OK キャンセル                                                                |   |

5. [すべてのプロトコルに同じプロキシサーバーを使用する]をチェックし、[OK]ボタンをクリック します。

※ プロトコルによって異なるプロキシサーバーを経由している場合は、それぞれのプロトコル に対して設定 していただく必要があります。

| 👫 JOFS   | の設定         |                          | $\times$ |
|----------|-------------|--------------------------|----------|
| サーバー     |             |                          |          |
| 5        | 種類          | 使用するプロキシのアドレスポート         |          |
|          | HTTP(H):    | : 80                     |          |
|          | Secure(S):  | : 80                     |          |
|          | FTP(F):     | : 80                     |          |
|          | Socks(C):   | :                        |          |
|          | ✓ すべてのブ     | ロトコルに同じプロキシ サーバーを使用する(U) |          |
| 例外       |             |                          |          |
| <b>S</b> | 次で始まるア      | ドレスにはブロキシを使用しない(N):      |          |
|          |             | ^<br>~                   |          |
|          | セミコロン (;) そ | を使用してエントリを分けてください。       |          |
|          |             | ОК <b>+</b> +>セル         |          |

6. [OK]ボタンをクリックします。

| Ŷ言 ローカル エリア ネットワーク (LAN) の設定                                            | × |
|-------------------------------------------------------------------------|---|
| 自動構成                                                                    |   |
| 自動構成にすると、手動による設定事項を上書きする場合があります。手動による<br>設定を確実に使用するためには、自動構成を無効にしてください。 |   |
| □ 設定を自動的に検出する(A)                                                        |   |
| □ 自動構成スクリプトを使用する(S)                                                     |   |
| アドレス(R):                                                                |   |
| プロキシ サーバー                                                               |   |
| □ LAN にプロキシ サーバーを使用する (これらの設定はダイヤルアップまたは VPN 接続には適用されません)(X)            | ŧ |
| アドレス(E): ポート(T): 80 詳細設定(C)                                             | 1 |
| □ ローカル アドレスにはプロキシ サーバーを使用しない(B)                                         |   |
| OK キャンセル                                                                |   |

Copyright 2023 Addo Business Consultant Co., Ltd.

7. [OK]ボタンをクリックします。

| 🏫 インターネットのプロバティ                                        | ? ×        |
|--------------------------------------------------------|------------|
| 全般 セキュリティ プライバシー コンテンツ 接続 プログラ                         | 3ム 詳細設定    |
| インターネット接続を設定するには、<br>[セットアップ]をクリックしてください。              | セットアップ(U)  |
| ダイヤルアップと仮想プライベートネットワークの設定                              |            |
|                                                        | 追加(D)      |
|                                                        | VPN の追加(P) |
|                                                        | 削除(R)      |
| ブロキシ サーバーを構成する必要がある場合は、<br>[設定] を選択してください。             | 設定(S)      |
|                                                        |            |
|                                                        |            |
| ローカル エリア ネットワーク (LAN) の設定                              |            |
| LAN の設定はダイヤルアップ接続には適用されません。ダイ<br>ヤルアップには上の設定を選択してください。 | LAN の設定(L) |
|                                                        |            |
| OK +17                                                 | ッセル 適用(A)  |

1-2-4. ポップアップ ブロックの設定

ショッピングカートを使用するためには、ブラウザの設定でポップアップを許可する必要があります。 以下に、その設定手順を記述します。

- 1. Microsoft Edge を起動します。
- 2. 右上の […] (設定など(Alt+F))をクリックして、[設定]を選択します。

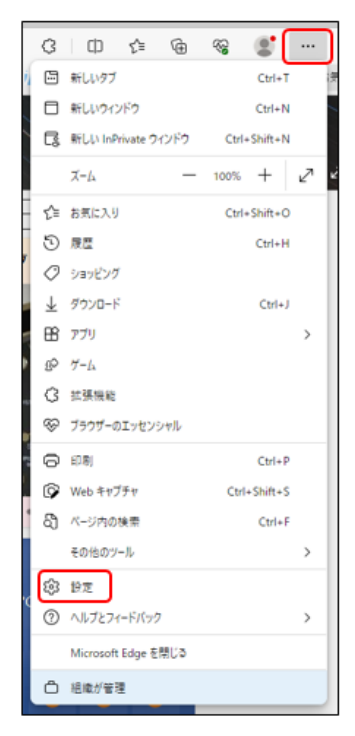

3. 設定画面が表示されます。

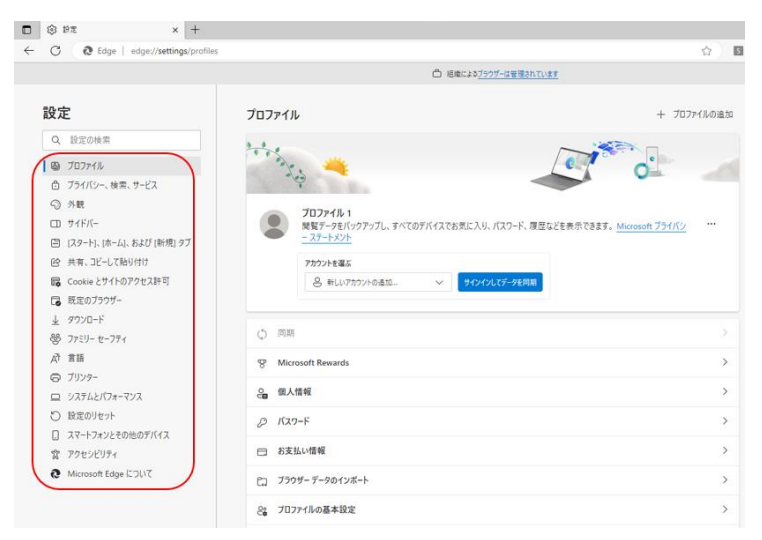

Copyright 2023 Addo Business Consultant Co., Ltd.

※設定画面上に設定一覧が表示されていない場合は、画面上の左上の[設定]をクリックします。

| プロファイル                                                                | + プロファイルの追加                 |
|-----------------------------------------------------------------------|-----------------------------|
| the second second                                                     | 0                           |
| プロファイル 1<br>策覧データをパックアップし、すべてのデバイスでお気に入り、パスワード、履歴などを表示できま<br>ーステートスント | す。 <u>Microsoft プライバン</u> … |
| <b>アカウントを選ぶ</b><br>② 新しいアカウントの追加。   ダインインしてデータを問題                     |                             |

そうすると、設定一覧が表示されるようになります。

| 3 NA                  | × +                            |                                                     | - | 0 | 2 |
|-----------------------|--------------------------------|-----------------------------------------------------|---|---|---|
| Ca                    | Edge   edge//settings/profiles | 0 0 0 6 6                                           | 6 |   | 1 |
| 設定                    | È                              | Q. 設定の検索                                            |   |   | 9 |
| 0                     | <i>วี</i> อว <i>ร</i> 4ル       |                                                     |   | 1 | - |
| Ô                     | プライバシー、検索、サービス                 | + プロファイルの追加                                         |   | 1 |   |
| 9                     | 外観                             |                                                     |   | 1 |   |
|                       | サイドバー                          | 01000                                               |   | 1 |   |
|                       | [スタート]、[ホーム]、および [新<br>規] タブ   |                                                     |   | I |   |
| B                     | 共有、コピーして貼り付け                   |                                                     |   |   |   |
| R.                    | Cookie とサイトのアクセス許<br>可         | このデバイスでお気に入り、パスワード、履歴などを表示できます。 Microsoft プライバシ *** |   |   |   |
| 6                     | 既定のブラウザー                       |                                                     |   |   |   |
| $\overline{\uparrow}$ | ダウンロード                         | → サインインしてデータを同期                                     |   |   |   |
| 쯍                     | ファミリー セーフティ                    |                                                     |   |   |   |
| I'A                   | 言語                             |                                                     |   |   | - |
| 1                     | THING                          |                                                     |   |   | 8 |

4. [Cookie とサイトのアクセス許可]をクリックして、[ポップアップとリダイレクト]を選択します。

|                                         | + × πα 🛞                                                                                                    |                                                            | - | 0        | × |  |  |  |  |  |  |
|-----------------------------------------|----------------------------------------------------------------------------------------------------|------------------------------------------------------------|---|----------|---|--|--|--|--|--|--|
| ÷                                       | C A Edge   edge://settings/content                                                                                                    | ☆ 🖬 C   D @                                                |   |          | b |  |  |  |  |  |  |
| <ul> <li>価格によるブラウザーは管理されています</li> </ul> |                                                                                                    |                                                            |   |          |   |  |  |  |  |  |  |
|                                         | 設定                                                                                                    | 最近のアウティビティはありません。ワイトのアクセス許可に対する最近の実質がここと表示されます             |   |          |   |  |  |  |  |  |  |
|                                         | Q. 設定の検索                                                                                                    | <b>すべてのアクセス許可</b><br>すべてのサイトに適用されるアクセス許可                   |   |          |   |  |  |  |  |  |  |
|                                         | <ul> <li>● ブロフィル</li> <li>● ブライバレー、検索、サービス</li> <li>● 万美</li> <li>● 万美</li> <li>□ サイドバー</li> <li>● 万チバ・(ホーム)、および(新規) 9ブ</li> <li>● 共有、ユビーレて始り付け</li> <li>■ Cookie とサイトのアクセス目前</li> <li>■ 原定のブラフザー</li> <li>▲ アンパード</li> <li>● アンパード</li> <li>● アンパード</li> </ul> | <ul> <li>編所</li> </ul>                                     |   | >        |   |  |  |  |  |  |  |
|                                         |                                                                                                    | ⑦ カメラ<br>東に項目する                                            |   | >        |   |  |  |  |  |  |  |
| [                                       |                                                                                                    | Q マイク<br>実に現記する                                            |   | >        |   |  |  |  |  |  |  |
|                                         |                                                                                                    | (+4) モーション センサーまたは 光センサー<br>サイトでのモーション センサーと大化ンサーの使用を許可する  |   | >        |   |  |  |  |  |  |  |
|                                         | AT 言語<br>〇 ブリンター                                                                                                    | <ul> <li>通知<br/>来に項目まする</li> </ul>                         |   | >        |   |  |  |  |  |  |  |
|                                         | ロ システムとバフォーマンス<br>〇 設定のリセット                                                                                                    | JavaScript<br>許可選み                                         |   | >        |   |  |  |  |  |  |  |
|                                         | <ul> <li>スマートフォンとその他のデバイス</li> <li>アクセシビリティ</li> </ul>                                                                                                    | 2 イメージ<br>すべて表示                                            |   | >        |   |  |  |  |  |  |  |
|                                         | C Microsoft Edge (CDU) C                                                                                                    | (2) ボッブアップとリダイレクト<br>ブロック決み                                |   | >        |   |  |  |  |  |  |  |
|                                         |                                                                                                    | ア 押し付けがましい広告<br>プロック派み                                     |   | >        |   |  |  |  |  |  |  |
|                                         | c                                                                                                    | <ul> <li>バックグラウンド同時<br/>単立即にたサイモデータの送送達の売了を許可する</li> </ul> |   | >        |   |  |  |  |  |  |  |
|                                         |                                                                                                    | 1 自動ダウンバード                                                 |   | <u>、</u> |   |  |  |  |  |  |  |

Copyright 2023 Addo Business Consultant Co., Ltd.

5. [許可]の追加に「[\*.]cistec.or.jp」を入力して、[追加]をクリックします。

|              | \$ PZ                                                                                                    | ε × +                                                                                                    |                                                             |                                                                              |                                |                                 |   |   |   |   |   |          | -              |  | $\times$ |
|--------------|----------------------------------------------------------------------------------------------------|----------------------------------------------------------------------------------------------------|-------------------------------------------------------------|------------------------------------------------------------------------------|--------------------------------|---------------------------------|---|---|---|---|---|----------|----------------|--|----------|
| $\leftarrow$ | С                                                                                                    | C Edge   edge://settings/                                                                                                    | content/popups                                              |                                                                              |                                |                                 |   | ☆ | 5 | G | Φ | <u>ه</u> | Q 🔮            |  | b        |
|              | ○ 組織によるブラウガーは管理されています                                                                                                    |                                                                                                    |                                                             |                                                                              |                                |                                 |   |   |   |   |   |          |                |  |          |
|              | 2 2 5 ガブタサに共応を受けて                                                                                                    | 2回の検索<br>ロファイル<br>ウィパシー、検索、サービス<br>・観<br>イドバー<br>スタート、(ホーム)、および(新規)タブ<br>に有、コビーして貼り付け<br>のの純点をジケトのアクセス許可<br>に定のブラウザー<br>ウンロード<br>アミリーセーファイ<br>1番<br>1010- | サイトの:     プロック派     プロック派     プロック     通知され     詳可     通知され | ○ 紀本に<br>アクセス許可 / ポップ<br>はみ (推奨)<br>サイトの追加<br>リイト<br>[*]cistec.or.jp<br>2.50 | +3 <u>7997-14</u> 里<br>ブアップとり! | <u>移行しいまま</u><br>ダイレクト<br>キャンセル | × |   |   |   |   |          | 18.10<br>18.10 |  |          |
|              | <ul> <li>□ ジャン</li> <li>○ ジャン</li> <li>○ ジャン</li>     &lt;</ul> | ファンー<br>コステムとパフォーマンス<br>記念のリセット<br>マートフォンとその他のデバイス<br>クセンビリティ<br>ficrosoft Edge について                                                                      |                                                             |                                                                              |                                |                                 |   |   |   |   |   |          |                |  |          |

6. [許可]に「[\*.]cistec.or.jp」が追加されたことを確認します。

| <b>•</b> 🕸            | BZ × +                   |            |                       |                 |      |   |                                              | -     |       | × |
|-----------------------|--------------------------|------------|-----------------------|-----------------|------|---|----------------------------------------------|-------|-------|---|
| <ul><li>← C</li></ul> | C Edge   edge://setting  | gs/content | t/popups              | ☆ S             | С (D | Ē | <i>~~~~~~~~~~~~~~~~~~~~~~~~~~~~~~~~~~~~~</i> | 0     |       | b |
|                       |                          |            | □ 組織によるブラウザーは管理されています | <u>t</u>        |      |   |                                              |       |       |   |
| 設加                    | <b>定</b><br>段定の検索        | ÷          | サイトのアクセス許可 / ポップァ     | <b>י</b> ップとリダイ | レクト  |   |                                              |       |       |   |
| ۵                     | ,<br>วันวร4ม             |            | ブロック済み (推奨)           |                 |      |   |                                              |       |       |   |
| ĉ                     | ブライバシー、検索、サービス           | L          |                       |                 |      |   |                                              |       |       |   |
| 9                     | 外觀                       |            | プロック                  |                 |      |   |                                              | 16    | 自力口   |   |
|                       | ロ サイドバー                  |            | ·20-10-55 为林了上什么以会社(  |                 |      |   |                                              |       |       |   |
| 8                     | [スタート]、[ホーム]、および [新規] タブ |            | 注意についていたり、「「「あのうみと」で  |                 |      |   |                                              |       |       |   |
| Ē                     | 共有、コピーして貼り付け             |            | (1)-7                 |                 |      |   |                                              |       | ÷.1.= |   |
| 6                     | Cookie とサイトのアクセス許可       |            | 許可                    |                 |      |   |                                              | ji ji | 且力口   |   |
| 6                     | 既定のブラウザー                 |            | 🖺 [*.]cistec.or.jp    |                 |      |   |                                              |       |       |   |
| $\downarrow$          | ダウンロード                   |            |                       |                 |      |   |                                              |       |       |   |
| 쯍                     | ファミリー セーフティ              |            |                       |                 |      |   |                                              |       |       |   |
| A <sup>2</sup> ł      | <b>音</b> 弦               |            |                       |                 |      |   |                                              |       |       |   |

Copyright 2023 Addo Business Consultant Co., Ltd.

1-2-5. 互換表示について

Web サイト: <u>https://www.cistec.or.jp/publication/index.html</u>

#### 【現状】IE11 標準モードでの画面表示

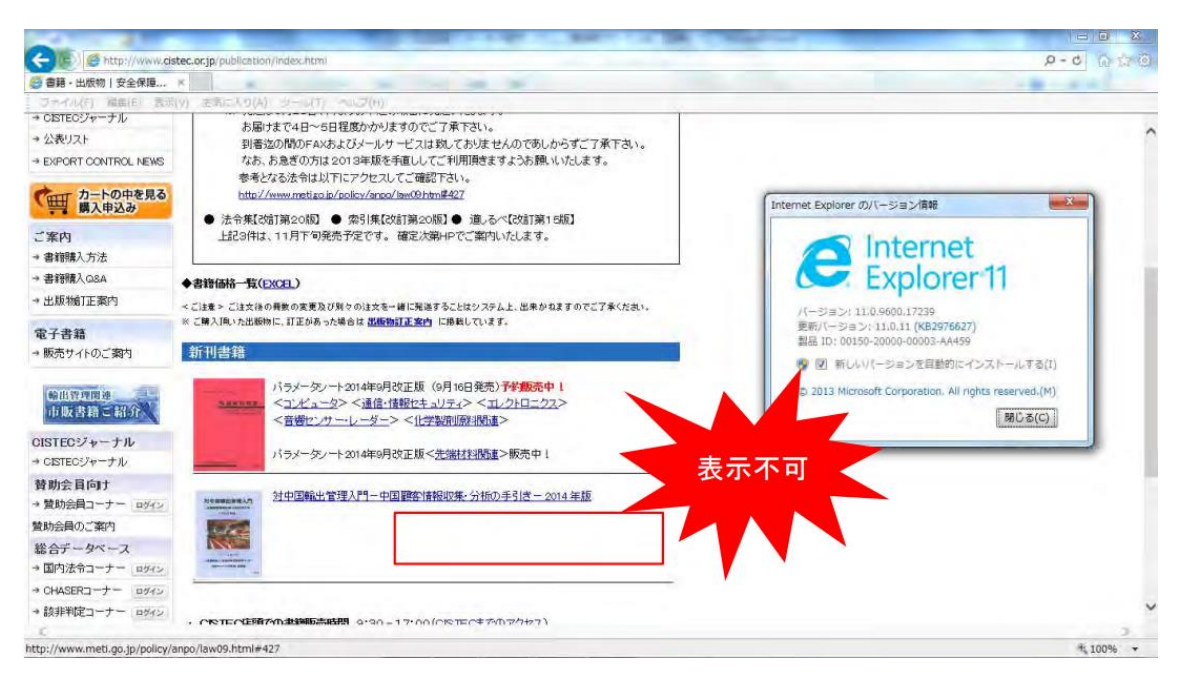

## IE11 互換表示の設定手順

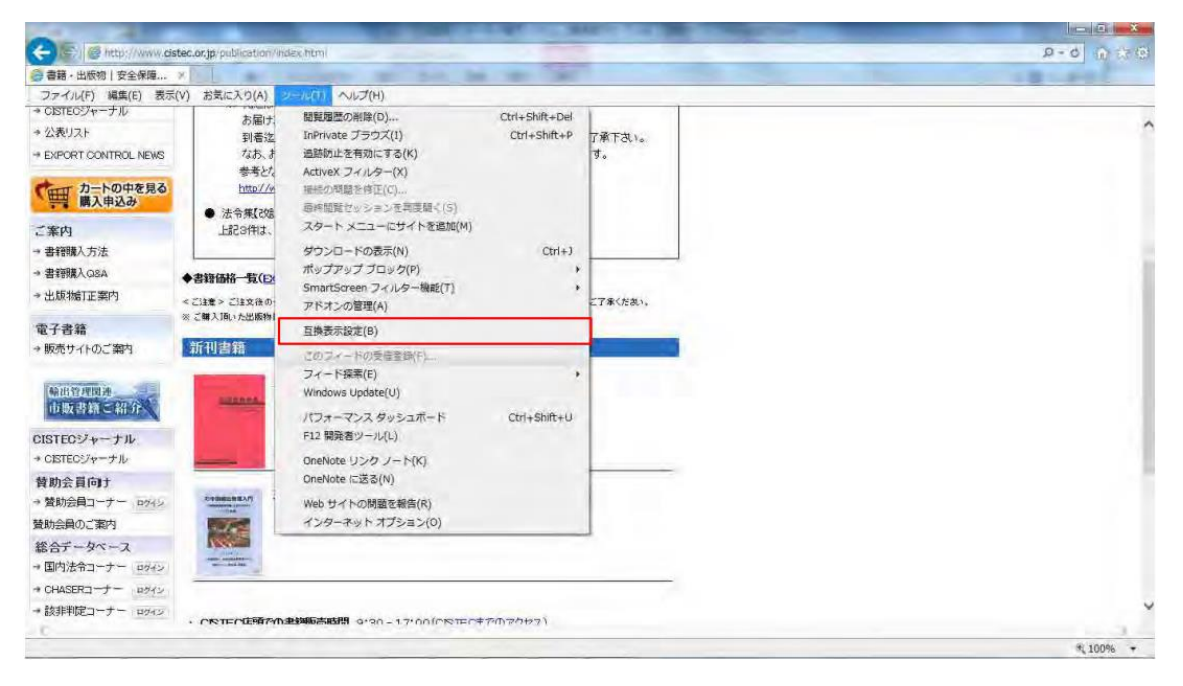

Copyright 2023 Addo Business Consultant Co., Ltd.

# 追加する Web サイトに「cistec.or.jp」を入力

追加ボタンを押下する

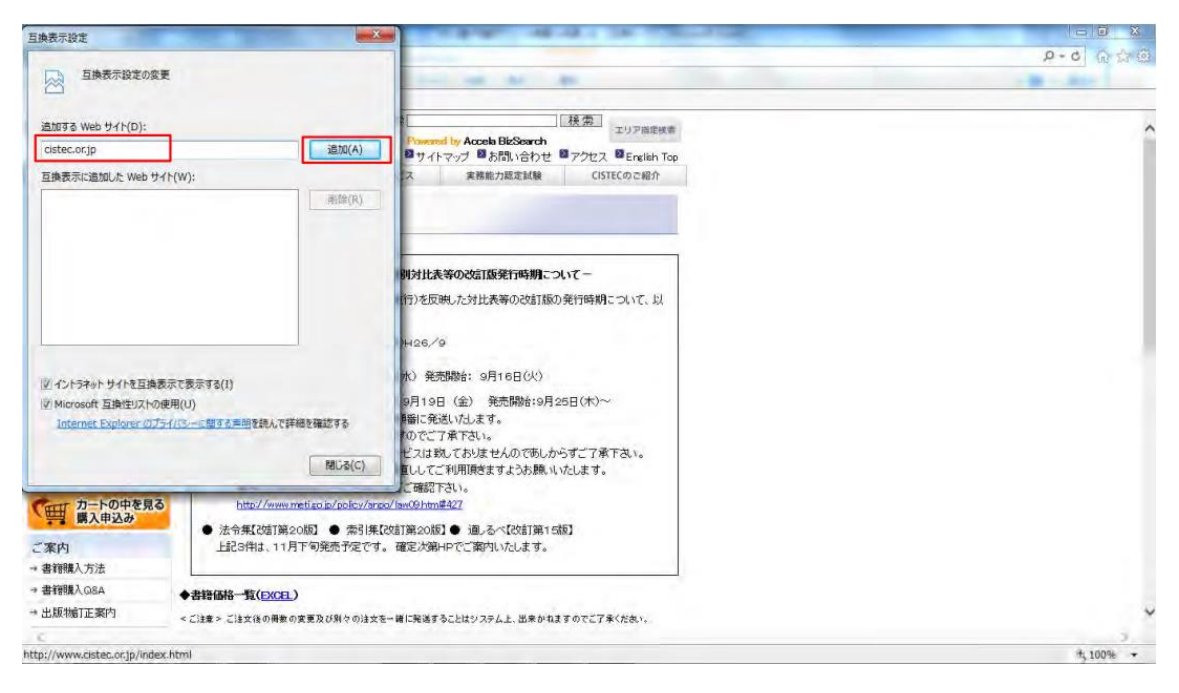

### 追加結果の表示

| 互換表示設定                                                                                                    |                                                                                                    |             |
|----------------------------------------------------------------------------------------------------|----------------------------------------------------------------------------------------------------|-------------|
|                                                                                                    | and the second second s | 9-0 合业的     |
| TRACHER OF C                                                                                                    | THE REAL PROPERTY OF                                                                                                    | - 8 - 6 - 6 |
| 法加する Web サイト/D)・                                                                                                    | ************************************                                                                                                    |             |
| asily s rise 5 ri(c).                                                                                                    | ビスは致しておりませんのであしからずご了承下さい。                                                                                                    |             |
| 百換表示に追加した Web サイト(W):                                                                                                    | 重ししてご利用頂きますようお願いいたします。<br>- 700年7月 ちょう                                                                                                    |             |
| cistec.or.jp                                                                                                    | (0)/m/#427                                                                                                    |             |
|                                                                                                    | 第20版】● 通しるべ【28計】第15版】<br>『定次第4Pでご第内いたします。                                                                                                    |             |
|                                                                                                    | 1に発達することはシステム上、出来かれますのでご了承ください。<br>王室(内) に移動しています。                                                                                                    |             |
| <ul> <li>☑ イントラネット サイトを互換表示で表示する(I)</li> <li>☑ Microsoft 互換性に入りの使用(U)</li> <li>Internet Evolution のプライパシーに載する声明を読んで詳細を確認する</li> </ul>                           | 王版 (9月16日発売) <b>子手振売中!</b><br>冠セキュリティン < エレクトロニクス><br>< <u>した学業</u> 用原連想量>                                                                                                    |             |
| 調じる(の                                                                                                    | ) 正版< <u>先端材料版書</u> >販売中1                                                                                                    |             |
| * 登助会員コーナー ログイン ************************************                                                                                                    | 9-中国編集情報収集・分析の手引き-2014年版                                                                                                    |             |
| 豊助会員のご案内                                                                                                    |                                                                                                    |             |
| 総合データペース                                                                                                    |                                                                                                    |             |
| 国内法令コーナー ログイン                                                                                                    |                                                                                                    |             |
| * CHASERI-F- POAN                                                                                                    |                                                                                                    |             |
| <ul> <li>         ・ アキャー・アナー・ログイン         ・ アキャーでは「「「「「」」、アキャー・アナー・ログイン         ・ アキャー・アナー・ログイン         ・ アキャー・アナー・アナー・アナー・アナー・アナー・アナー・アナー・アナー・アナー・アナ</li></ul> | יסא - 1 - ההוראד השדהאלאה ו                                                                                                    |             |
| -                                                                                                    |                                                                                                    | # 100% -    |

# 【対応後】IE11 互換モードでの画面表示

| Control         Part of Market State         Part of Market State           2010:100         100:100         2010:100         2010:100         2010:100         2010:100         2010:100         2010:100         2010:100         2010:100         2010:100         2010:100         2010:100         2010:100         2010:100         2010:100         2010:100         2010:100         2010:100         2010:100         2010:100         2010:100         2010:100         2010:100         2010:100         2010:100         2010:100         2010:100         2010:100         2010:100         2010:100         2010:100         2010:100         2010:100         2010:100         2010:100         2010:100         2010:100         2010:100         2010:100         2010:100         2010:100         2010:100         2010:100         2010:100         2010:100         2010:100         2010:100         2010:100         2010:100         2010:100         2010:100         2010:100         2010:100         2010:100         2010:100         2010:100         2010:100         2010:100         2010:100         2010:100         2010:100         2010:100         2010:100         2010:100         2010:100         2010:100         2010:100         2010:100         2010:100         2010:100         2010:100         2010:100         2010                                                                                                    |                                                  | the second second s                                                                                                    |         |
|----------------------------------------------------------------------------------------------------|--------------------------------------------------|----------------------------------------------------------------------------------------------------|---------|
| ● ##:土坂物  安全保理×           ファイル(ア) 編集(E) 表示(X) (A) ツール(T) ヘルブ(H)           ● 書積機 A 08A           ● 書積機 A 08A           ● 出版物  正案例           ● 出版物  正案例           ● 出版物  二案例           ● 出版物  二案例           ● 表積           ● 表積           ● 表積           ● 表積           ● 表積           ● 表積           ● 表積           ● 表積           ● 表積           ● 表積           ● 表積           ● 表売           ● 表売           ● 表売           ● 表売           ● 表売           ● 読売           ● 読売                                                                                                    | (C) (C) ttp://www.                               | Cistec.or.jp/publication/index.html                                                                                                    | 0-0 0-0 |
| ファイル(F) 編集(E) 表示(Y) 参点に入り(A) ツール(T) ヘルブ(H)         ● 若穏後入 08A         * 出版物訂正案内         * 出版物訂正案内         * 出版物訂正案内         * ごます: ごます: むます: 000 なのまたのであり切りのは大きー単に発展すたごはソフタム上、出来かれますのでごすべたあい。         * 電子書籍         * 激売: 7.100 ご案内         * 110 万元第20         * 110 万元第20         * 110 万元第20         * 110 万元第20         * 110 万元第20         * 110 万元第20         * 110 万元第20         * 110 万元第20         * 110 万元第20         * 110 万元第20         * 110 万元第20         * 110 万元第20 十 20 14年9月改正服 < 小振波(110 日気)         * 110 万元1 十 10 94%         * 110 万元1 十 10 94%         * 110 千 10 10 (15) 日 17 10 (15) 日                                                                                                    | 🥘 書籍·出版物   安全保障                                  | × The second second sec |         |
| + 48844.044       + 49846-76.025.019 00 15 45 - HICK 387 5 2 14 10 7 05 4.5.8         + 128 Mail Tabai       - 128 - 528 16 00 888 00 189 00 15 45 - HICK 387 5 2 14 10 7 05 4.5.8         + 28 Mail Tabai       - 128 - 528 16 00 888 00 189 00 15 45 - HICK 387 5 2 14 10 7 05 4.5.8         + 28 Mail Tabai       - 128 - 528 - 528 16 00 888 00 189 00 15 45 - HICK 387 5 2 8 8 9 4 00 10 15 8.5.7 5 2 8 8 9 4 10 10 15 8.5.7 5 2 8 8 9 4 10 10 10 10 10 10 10 10 10 10 10 10 10                                                                                                    | ファイル(F) 編集(E) 表                                  | 示(V) お気に入り(A) ツール(T) ヘルプ(H)                                                                                                    |         |
| 第27 各語<br>新田書名                                                                                                    | → 書翻購入Q8A<br>→ 出版物訂正案内                           | ◆書籍価格一覧(ExCE1)<br><ご注意> (注意なの得様の文素及び到々の注文を一時に発達することはウステムと、出来かれますのでご了承ください。<br>※ご思え知いたが原始にすまである。小様をはて現時的であか。 にあれ、ついます。                                                                                                    | ^       |
| With Sprate       バラノークリー2014年9月改正版(9月16日発売)予修務売中!         CUSIE057+-ナル       バラノークリー42014年9月改正版(9月16日発売)予修務売中!         * USIE057+ナル       バラノークリー420-4年9月改正版(考生版社)         * USIE057+ナル       バラノークリー420-4年9月改正版(考生版社)         * USIE057+ナル       バラノークリー420-4年9月改正版(考生版社)         * USIE057+ナル       ビジージー・2014年9月改正版(考生版社)         * USIE057+ナル       ビジージー・2014年9月改正版(考生版社)         * USIE057+7       ビジージー・2014年9月改正版(考生版社)         * UDIE361-7 + 0972       ビビビジー         * UDIE361-7 + 0972       ビビジー         * UDIE361-7 + 0972       ビビジー         * UDIE361-7 + 0972       ・CESTECE UB (***********************************                                                                                                    | 電子書籍<br>→ 販売サイトのご案内                              | 新刊書籍                                                                                                    |         |
| + CSTE029ャーナル<br>弊助会員ローナー 0272<br>参助会員ローナー 0272<br># 回内法令コーナー 0272<br># 回内法令コーナー 0272<br># 回内法令コーナー 0272<br># ロ内法令コーナー 0272<br># ロ内法令コーナー 0272<br># ロ内法令コーナー 0272<br># ロ内法令コーナー 0272<br># ロ内法令コーナー 0272<br># ロロ法令コーナー 0272<br># ロロ法令コーナー 0272<br># ロロ法令コーナー 0272<br># ロロ法令コーナー 0272<br># ロロ法令コーナー 0272<br># ロロ法令コーナー 0272<br># ロロ法令コートー 0272<br># ロロ法令コートー 0272<br># ロロン<br># ロロン<br># ロートー 0272<br># ロートー 0272<br># ロートー<br># ロートー 0272<br># ロートー 0272<br># ロートー | 協助管理関連<br>市販書籍ご紹介<br>CISTECジャーナル                 | バラメータンート2014年9月改正版(9月16日発売) <b>子を販売中(</b><br>ペロンゲュータン <選ば(情報)やキュリティン < ロンゲロークユン<br><著語センガー・リーダーン < 化学激励(原告報)<br>はコンテレータン → (化学激励(原告報))<br>はコンテレータン = 2014年9月取り、原告の ↓                                                                                                    |         |
|                                                                                                    | → CISTEOジャーナル                                    | //ラメージソート2014年9月22正成へ2038/22月1日度ノ限の10年1                                                                                                    |         |
| 整合データペース     ● 国内法令コーナー ロタイン       ● 国内法令コーナー ロタイン     ● ビー       ● StatePart Carter     ロタイン       ● StatePart Carter     ロタイン       ● StatePart Carter     ロタイン       ● StatePart Carter     ロタイン       ● StatePart Carter     ロタイン       ● StatePart Carter     ロタイン       ● StatePart Carter     ロタイン       ● StatePart Carter     ロタイン       ● StatePart Carter     ● StatePart Carter       ● StatePart Carter     ● StatePart Carter                                                                                                    | 賛助会員向ナ<br>→ 賛助会員コーナー ログイン<br>賛助会員のご案内            | 地理国家に設置入門ー中国際変体報約第・分析の手引き 2014 年版                                                                                                    |         |
| <ul> <li>         は非判定コーナー ロダン         ナー<br/>ナー<br/>ナー<br/>ナー<br/>ナー<br/>せ<br/>ナー<br/>ナー</li></ul>                                                                                                    | 総合データペース<br>→ 国内法令コーナー ロッイン<br>→ CHASERコーナー ロッイン |                                                                                                    |         |
| 総合データベースのご案内<br>総合データベース利用的款<br>・ 書籍:出版物等のお問い合わせ<br>・ 書籍:出版物等のお問い合わせ<br>・ 書籍:出版物等のお問い合わせ<br>・ 電話:03-5593-1136<br>・ 公表リストのご案内<br>・ 書籍:出版物:解存のお問い合わせ<br>・ 本語:出版物字のお問い合わせ<br>・ 電話:03-5593-1136<br>・ 公表リストのご案内<br>・ 書籍:出版物:解存のお問い合わせ<br>・ 電話:03-5593-1136                                                                                                    | ★該非判定コーナー ロッイン<br>⇒ ガイダンスコー ロッイン<br>ナー           | ・ CISTEC店時での出物販売時間 9:30 - 17:00 ( <u>CISTECまでのアクセス</u> )                                                                                                    |         |
| 公表リスト FAX:03-3593-1136<br>⇒ 公表リストのご案内<br>⇒ 様振りステム  a 養殖・出版物に解するお問い会わせフォーム                                                                                                    | 総合データベースのご案内<br>総合データベース利用約款                     | <ul> <li>書籍:北原物等のお問い合わせ         <ul> <li></li></ul></li></ul>                                                                                                    |         |
| <ul> <li>→ 公表リストのご案内</li> <li>         ● (素報)・出版物に脱するお問い合わせフォーム     </li> <li>         ● (教索)ノステム     </li> </ul>                                                                                                    | 公表リスト                                            | FAX:03-3593-1136                                                                                                    |         |
| * 接索システム                                                                                                    | → 公表リストのご案内                                      | ○ ★毎・単版地に聞きるお問い合わせつょー人                                                                                                    |         |
|                                                                                                    | ⇒ 検索システム                                         | 2 PRAD LINESSESSES OF LINES LINES LINES LINES AND LINES AND LIN    | •       |
| A                                                                                                    | .C                                               |                                                                                                    | 2       |